## **Missing Assignments**

Skyward Gradebook Changes – Missing assignments

It was confusing for both parents and students to determine what work was missing from a class since Skyward was set to automatically mark assignments that were not yet graded as missing. This setting has now been updated to not mark ungraded assignments as missing unless done so by the teacher. Please see the following screen shots for more information.

The bar shown below appears at the top of the student's grade display in Skyward. This is where you will see the assignments marked missing by the teacher. Click on SHOW ALL to see all missing assignments. Missing assignment policies vary by teacher. Please check with individual teachers if you have questions about their missing work policies.

| Missing Assignments exist | (Show All) |
|---------------------------|------------|
|                           | •          |

To see all assignments in a specific class, click on the grade in the yellow highlighted box.

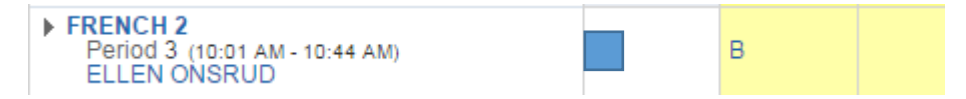

Clicking on the grade will display full-course information as shown below. Assignments with asterisks have not yet been graded. This is where you will see assignments marked as missing as designated by the check mark. Some teachers may use a zero to indicate missing assignments. Please check with individual teachers to determine their policies.

| Due                      | Assignment                   | Points Earned | Percent | Grade | Missing | No Count | Absent |
|--------------------------|------------------------------|---------------|---------|-------|---------|----------|--------|
| Formative<br>weighted at | 9<br>50.00%                  | 50 out of 60  | 83.33   | в     |         |          |        |
| 12/22/15                 | Carte de remerciment         | * out of 10   |         |       |         |          |        |
| 12/08/15                 | Food Unit IPA - Reading      | 10 out of 10  | 100.00  | A     |         |          |        |
| 12/08/15                 | Food IPA - video             | 10 out of 10  | 100.00  | A     |         |          |        |
| 12/08/15                 | Ce que ta famille mange      | 0 out of 10   | 0.00    | F C   | 1       |          |        |
| 11/17/15                 | Astrapi reading              | 10 out of 10  | 100.00  | А     |         |          |        |
| 11/09/15                 | Je parle français poster     | 10 out of 10  | 100.00  | A     |         |          |        |
| 11/03/15                 | Describe painting - le pain  | 10 out of 10  | 100.00  | A     |         |          |        |
| Summativ<br>weighted at  | /e<br>50.00%                 | 8.6 out of 10 | 86.00   | В     |         |          |        |
| 12/02/15                 | Rue commerçant partner story | 8.6 out of 10 | 86.00   | В     |         |          |        |